## Cadastramento dos Professores na Plataforma i-Diário

Passo 1 – Acesse <u>https://camposdojordao-sp.edutopia.com.br</u>

Passo 2 – Clique em "Criar Conta"

| •••• P i-Diário ×                                                                                                    |                                                  |                                                                                                    |                                                                                  |             |
|----------------------------------------------------------------------------------------------------|--------------------------------------------------|----------------------------------------------------------------------------------------------------|----------------------------------------------------------------------------------|-------------|
| $\leftarrow$ $\rightarrow$ C $\triangleq$ https://camposdojordao-sp.                                                                                                    | edutopia.com.br/usuarios/logar                   |                                                                                                    | or ☆ 🖸 🛷 🛱 📬 🍳 🤅                                                                 | 9 🧌 🖈 🚺 E   |
| and the second second s |                                                  |                                                                                                    | Não possui uma conta?                                                            | CRIAR CONTA |
| Serviços eletrôni                                                                                                    | icos para a Comunidade                           | e escolar                                                                                                    | $i\$ Caso você não possua login de acesso cadastre-se $\times$ em 'Criar conta'. | t           |
| Estamos ajudando a cor<br>alunos e professores. Cr<br>confira. Ensinar e apren<br>tão moderno!                                                                                                    | nectar pais,<br>rie sua conta e<br>der nunca foi | Compared and a state of the state of the state of th | Acessar                                                                          | I           |

Passo 3 – Preencha com seus dados conforme solicitado:

| $\leftarrow$ $\rightarrow$ C $\triangleq$ https://d | camposdojordao-sp.edutopia.com.br/registro/novo                                                                                                    |                   |                                                                                                    |                | 아 ☆ 🖸 🛷 🛱 🐾                                                                                                    | 👁 🐺 🧌 🗯 🚳 E     |
|-----------------------------------------------------|----------------------------------------------------------------------------------------------------|-------------------|----------------------------------------------------------------------------------------------------|----------------|----------------------------------------------------------------------------------------------------|-----------------|
|                                                     |                                                                                                    |                   |                                                                                                    |                | Não possui uma cor                                                                                                    | ta? CRIAR CONTA |
| Cri                                                 | ie sua conta                                                                                                    |                   |                                                                                                    |                |                                                                                                    |                 |
| Da                                                  | dos pessoais                                                                                                    |                   |                                                                                                    |                |                                                                                                    |                 |
| c                                                   | Depois de criar sua conta você poderá acessar usando su                                                                                                    | eu e-mail ou CPF. |                                                                                                    |                |                                                                                                    |                 |
|                                                     | SEU NOME                                                                                                    |                   |                                                                                                    | SEU SOBRENO    | DME                                                                                                    |                 |
| ٤                                                   | seuemail@teste.com                                                                                                    |                   |                                                                                                    | 123.122.121-11 |                                                                                                    |                 |
| c                                                   | <b>2</b> ,                                                                                                    |                   | Q.                                                                                                    | •••••          |                                                                                                    |                 |
| Tip                                                 | oo de conta                                                                                                    |                   |                                                                                                    |                |                                                                                                    |                 |
|                                                     | Less pais<br>Selecione esta opção se você 4 um paiou<br>responsável por aluno e desgia cadastrar-se para<br>anotas, faltas, ocorrências disciplinares e outros.<br>Selecione esta opção<br>index, faltas, ocorrências disciplinares e outros. |                   | ► Active se você é um aluno já<br>ino e deseja cadastrarse<br>consulta de notas, filats e<br>dusivas para alunos. |                | € Selecione esta opção se você é um servidor da rede<br>de ensino e deseja cadastrar-se para acessar recursos<br>como dario eletrônico e outras ferramentas<br>administrativas exclusivas para servidores. |                 |
|                                                     |                                                                                                    |                   |                                                                                                    |                | Voltar Confirmar e acessar o sistema                                                                                                    |                 |

**\*\* IMPORTANTE \*\*** Após clicar em "Confirmar e Acessar o Sistema" você ainda não terá acesso ao Sistema. Seu acesso deverá ser liberado pela Secretaria da sua Escola ou pela Secretaria de Educação. Avise seu Secretário quando tiver efetuado seu cadastro.

**\*\* IMPORTANTE 2 \*\*** Caso receba mensagem dizendo que seu email ou cpf já está em uso, entre em contato com a Secretaria de sua escola, pois é muito provável que você tenha feito o cadastro anteriormente.

e-mail: Use o e-mail de sua preferência, mas lembre-se que ele será o meio de recuperar sua senha caso a esqueça.

## Uso da Plataforma i-Diário pelo Professor

Após seu usuário ter sido VALIDADO pela Secretaria da Escola, que irá fazer os vínculos com sua(s) turma(s) no i-Educar, você terá o acesso liberado a Plataforma i-Diário, bem como ao Aplicativo de Frequência do i-Diário (disponível para IoS e Android).

Passo 1: Acesse <u>https://camposdojordao-sp.edutopia.com.br</u> e use suas credenciais para efetuar o acesso.

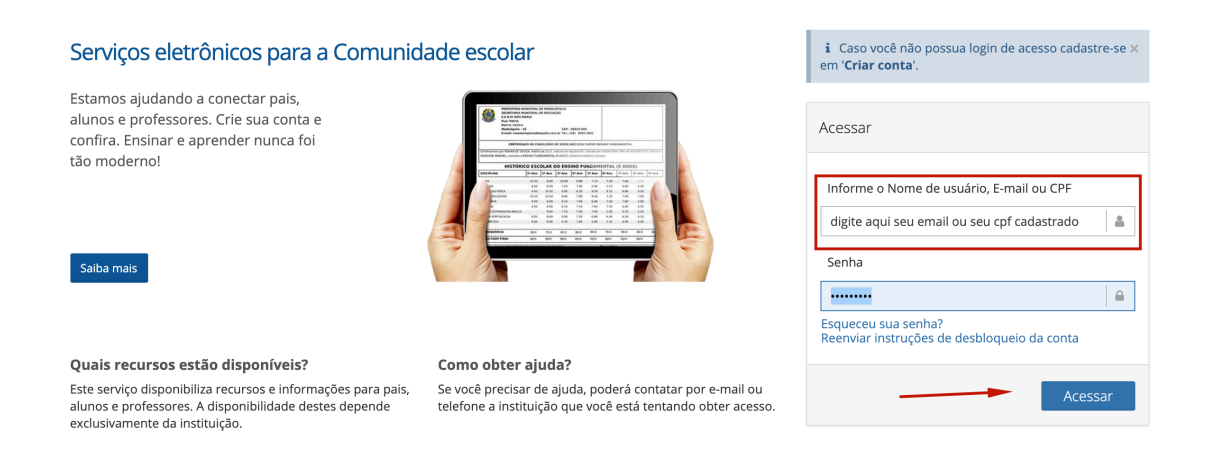

Passo 2: Em seu 1º Acesso, você será obrigado a selecionar seu "Perfil", que nada mais é do que selecionar sua escola, sua turma e a disciplina.

Toda vez que tiver que mudar de turma ou disciplina será necessário usar a ferramenta de mudança de Perfil.

| ANO LETIVO     | verini                                                                                                    | ~ ≡ |
|----------------|----------------------------------------------------------------------------------------------------|-----|
| início         | Início                                                                                                    |     |
| Mensagens      | ✓ Login realizado com sucesso.                                                                                                    | ×   |
| 🗹 Frequência 🖽 | A Você não possui um perfil selecionado ou alguma informação não foi preenchida. Por favor, clique sobre o campo perfil no menu superior e selecione uma das opções para continuar. | ×   |

Selecione Ano Letivo, Turma e Disciplina e NÃO SE ESQUEÇA DE CLICAR EM "ALTERAR PERFIL".

| ANO LETIVO * | TURMA * |   | DISCIPLINA / ÁREA DE | CONHECIMENTO * |                |                   |
|--------------|---------|---|----------------------|----------------|----------------|-------------------|
| 2021 -       | 5° A    | - | Matemática           | -              | Alterar perfil |                   |
| 408 DO 30    |         |   |                      |                |                | Em Alterar Perfil |

Como a sua Secretaria deve ter feito os vínculos de Turmas e/ou Disciplinas, você deverá ter acesso a todas as suas turmas, e ou a todas as disciplinas lecionadas por você.

\*\*\*CASO NÃO APAREÇA ALGUMA DE SUAS TURMAS, OU HAJA QUALQUER DIVERGÊNCIA, CONTATE A SECRETARIA DE SUA ESCOLA\*\*\* Após escolher seu perfil, disciplina, turma, etc, você terá acesso ao menu lateral, com diversas opções de trabalho, conforme figura abaixo:

| Â                                                                                                    | Início                |                                                                                                    | → Página Inicial                                           |
|----------------------------------------------------------------------------------------------------|-----------------------|----------------------------------------------------------------------------------------------------|------------------------------------------------------------|
|                                                                                                    | Mensagens             |                                                                                                    | → Envio de mensagens que poderão ser acessadas pelos pais. |
|                                                                                                    | Frequência            | ŧ                                                                                                    | → Chamada Diária (é recomendado fazer pelo Aplicativo)     |
|                                                                                                    | Planos de ensino      | ŧ                                                                                                    | → Cadastramento do Plano de Ensino.                        |
|                                                                                                    | Planos de aula        | +                                                                                                    | → Cadastramento do Plano de Aula.                          |
|                                                                                                    | Registros de conteúdo | ŧ                                                                                                    | → Registro do conteúdo ministrado.                         |
|                                                                                                    | Avaliações            | ŧ                                                                                                    | → Criação e digitação de novas das avaliações.             |
|                                                                                                    | Recuperações          | ŧ                                                                                                    | → Notas de recuperação                                     |
|                                                                                                    | Diário de observações |                                                                                                    | → Observações do Diário                                    |
| 2                                                                                                    | Relatórios            | ŧ                                                                                                    | → Relatórios Diversos                                      |
| ¢                                                                                                    | Envio de avaliações   |                                                                                                    | → Envio da frequência e das<br>avaliações para o i-Educar. |
| *** IMPORTANTE *** A Secretaria irá<br>definir os prazos e períodos para a digitação<br>e envio das notas e frequência para o i-<br>Educar. |                       | *** IMPORTANTE 2 *** Você poderá<br>criar quantas avaliações desejar, e<br>atribuir as notas, <u>mas quando houver o</u><br>envio das notas, <u>a média aritmética</u><br>das notas digitadas no bimestre será<br>calculada e enviada ao i-Educar. |                                                            |

## Uso do Aplicativo de Frequência

O Aplicativo de Frequência do i-Diário foi criado para facilitar o trabalho do Professor em Sala de aula, e possui as seguintes funções:

1 – Permite o Lançamento da Frequência Diária do Aluno (mesmo off-line)

2 – Permite a Visualização do Plano de Ensino e do Plano de Aulas previamente cadastrado no i-Diário Web.

3 – Permite o lançamento dos Conteúdos ministrados, com base no Plano de Aulas, mas também permite o lançamento de conteúdos não cadastrados no Plano de aula.

O Aplicativo usa o mesmo login utilizado em <u>https://camposdojordao-sp.edutopia.com.br</u>, portanto seu usuário já deverá estar validado pela Secretaria de sua escola.

Passo 1 – Baixar e Instalar o Aplicativo usando esse link <u>qrco.de/bbIPiP</u> em seu celular, ou o via QRCode abaixo:

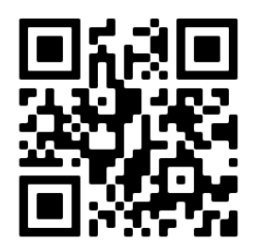

| Se for Android, você deverá digitar em                                | Se fo IoS, você deverá selecionar o                               |
|-----------------------------------------------------------------------|-------------------------------------------------------------------|
| Host/Url, o mesmo endereço de acesso                                  | município. Em ambos deverá informar                               |
| ao i-Diário Web.                                                      | suas credenciais.                                                 |
| 21:27 × 0 ♥ •<br>Olá, boa noite!<br>Host/URL<br>Email ou CPF<br>Senha | 21:34<br>• Starch<br>Olá, boa noite!<br>Município<br>Email ou CPF |
| ENTRAR                                                                | Senha 🛆                                                           |
| Você não lembra o acesso?<br><u>Entre em contato.</u>                 | Entrar<br>Você não lembra o acesso?<br><u>Entre em contato.</u>   |
| III O <                                                               |                                                                   |

Passo 2: Após efetuar login no Aplicativo:

\*\*\* **IMPORTANTE** \*\*\* No 1º Login é recomendado que esteja conectado a uma rede Wi-Fi com boa velocidade, pois será necessário fazer a sincronização dos dados do i-Diário de suas turmas para o Celular.

\*\*\* IMPORTANTE 2 \*\*\* Caso esteja utilizando conexão 3G ou 4G, o sistema sempre perguntará se deseja sincronizar dados, uma ver que será consumido seu plano de dados, porém você não precisa sincronizar se não quiser, e deixar para fazer isso quando estiver conectado em uma rede que não consuma sua franquia de dados.

| Tela do app no 1º Login                       | Tela da App após Sinc.                  | Tela de Frequência                          |  |
|-----------------------------------------------|-----------------------------------------|---------------------------------------------|--|
| 21:44                                         | 21:44 nl 🕈 🗊                            | 21:44 .it 🕈 🗊                               |  |
| Frequência $\bigcirc$ +                       | Nova frequência $	imes$                 | < Frequência                                |  |
| Nenhuma freguência encontrada.                | Qual a escola?                          | Lista de presença                           |  |
| Carrenar mais frequiências                    | E.M. "PROFESSORA CECÍLIA DE ALMEIDA L   | Ana Laura Luz Santos<br>Presente Faltou     |  |
|                                               | Turma                                   | Ana Livia Rodrigues Lucio                   |  |
|                                               | 5° A                                    | Presente Faitou                             |  |
|                                               | Data                                    | Ana Luiza Correa Saraiva<br>Presente Faltou |  |
|                                               |                                         | Anjoly Victoria Silva Prado Mauricio        |  |
|                                               | 04/03/2021 mudar                        | Presente Faltou                             |  |
|                                               | Carregar lista de frequência            | Anna Julya Otaviano Dos Santos              |  |
|                                               |                                         | Brenda Joana Vieira Muniz                   |  |
|                                               |                                         | Presente Faltou                             |  |
|                                               |                                         |                                             |  |
|                                               |                                         |                                             |  |
| Tela p Lançar conteúdo                        | Tela p ler Plano de Aula                | Tela de Logoff                              |  |
| 21:45 nt ବ ∎⊃                                 | 21:45 nt ≑ ■⊃                           | 21:45 atl ବ ∎⊃                              |  |
| < 4 de mar.                                   | Planos de aula                          | Usuário                                     |  |
| E.M. "PROFESSORA CECÍLIA DE ALMEIDA LEITE MUR | Nonhum plano do sula foi opcontrado     | Nome                                        |  |
| Ciências - 5° A                               | Reinfulli plano de adia foi encontrado. | Professor Teste                             |  |
| Teste conteuúdo aula                          |                                         | bmarcos72@gmail.com                         |  |
| Adicionar item                                |                                         | Dados úteis                                 |  |
|                                               |                                         | Versão do aplicativo<br>/                   |  |
|                                               |                                         | Sistema operacional<br>IOS 14.4             |  |
|                                               |                                         | Marca e modelo<br>Apple iPhone12,1          |  |
|                                               |                                         | Sair                                        |  |
|                                               |                                         |                                             |  |
|                                               |                                         |                                             |  |
|                                               |                                         |                                             |  |
|                                               |                                         |                                             |  |
|                                               |                                         |                                             |  |
|                                               |                                         |                                             |  |

## Notas Importantes:

O Aplicativo não tem as funções necessárias para uso em Sala de Aula no dia a dia, para funcionar como um Diário, com lançamento de frequência, conteúdos, e acesso ao Plano de Aula e de Ensino.

Ele não tem todas as funções da versão Web, tais como envio de mensagens, lançamento de notas e relatórios, pois essas ações são realizadas com menos frequência e devem ser executadas em um computador.

Se uma frequência é lançada no APP, e é sincronizada, ela estará disponível na versão Web, com os mesmos dados, pois é a mesma base de dados.

Para efeito de comparação, seria como seu acesso ao Facebook. Você pode acessar via Celular através do APP ou via Web num computador. No computador existem funções que não estão disponíveis no APP, mas os dados são os mesmos.